# Общее

### mobile.metrotec.ee позволяет:

- Просматривать местонахождение машин
- Создавать новые пункты назначения и отправлять их на навигаторы
- Обмениваться информацией с водителями
- Просматривать сигналы тревоги, поступившие от машин

### Функции символов

При входе отображается карта, на которую размещены все машины

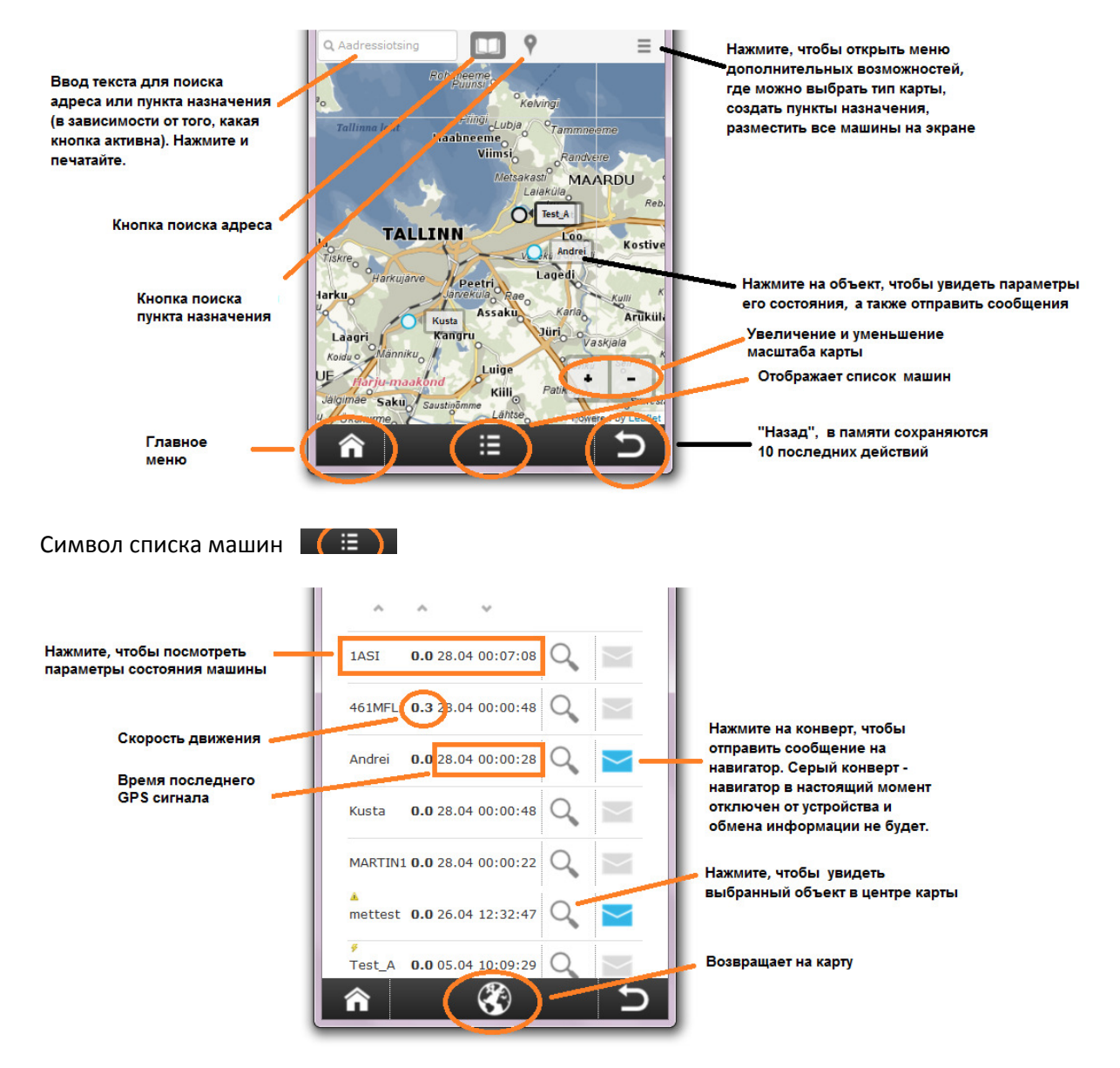

#### Отображение результата поиска адресов и точек интереса

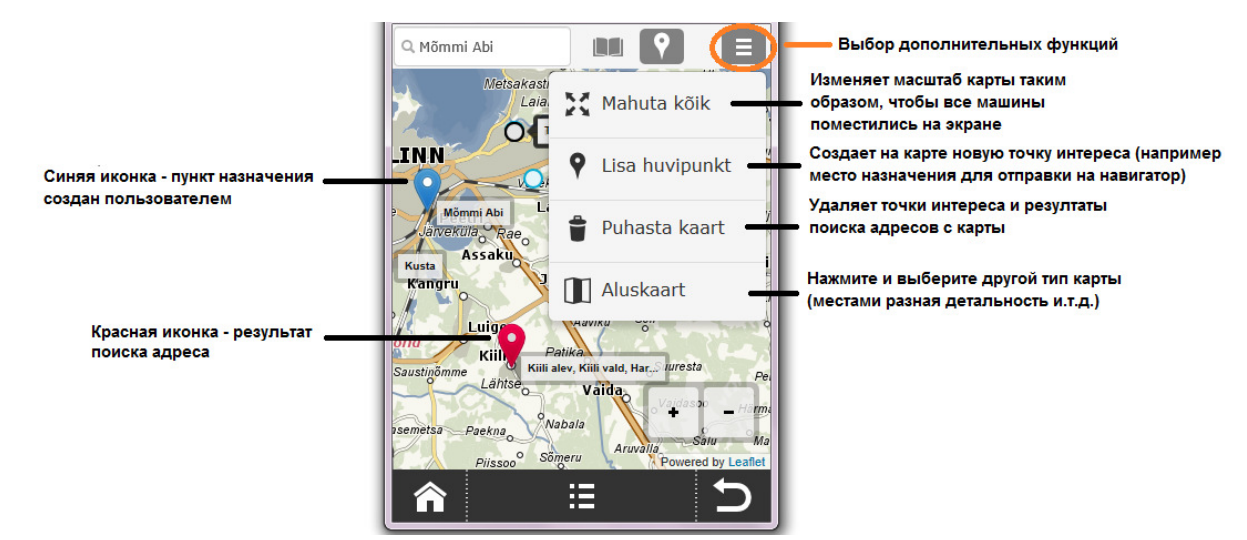

#### Поступление сообщения

| • •   • •   • •   • •   • •   • •   • •   • •   • •   • •   • •   • •   • •   • •   • •   • •   • •   • •   • •   • •   • •   • •   • •   • •   • •   • •   • •   • •   • •   • •   • •   • •   • •   • •   • •   • •   • •   • •   • •   • •   • •   • •   • •   • •   • •   • <th>1ASI     0.0     29.04     12:09:31     О     Новые сообщения,<br/>чтобы прочитать<br/>нажмите на конверт</th> | 1ASI     0.0     29.04     12:09:31     О     Новые сообщения,<br>чтобы прочитать<br>нажмите на конверт |
|----------------------------------------------------------------------------------------------------|----------------------------------------------------------------------------------------------------|
| Metsakasti MAARDU<br>Laiakila<br>Netal<br>Kostivere<br>Kostivere<br>Haljava                                                                                                    | mettest 0.0 29.04 12:00:46 Q                                                                            |
| алекија кае<br>Аззаки Ката<br>пупu Uliri Vaskjaja<br>Luige Aaviku Seli - на<br>Killi Patika<br>suurest: cureerby Leatel<br>С                                                                                                    | 461MFL 0.0 29.04 12:00:13 Q<br>Andrei 0.0 29.04 11:45:00 Q                                              |

#### Отправка сообщения на навигатор

- Выберите на карте машину или отобразите список машин, нажав на символ в середине черной полосы меню под картой;
- Синий конверт навигатор подключен / серый конверт навигатор в настоящий момент отключен от устройства и обмена информации не будет. Нажмите на конверт, введите текст сообщения и нажмите «Отправить». Также можно посмотреть предыдущую историю обмена информацией. Конверты изображаются только у тех машин, на которые установлен FMI (навигатор сопряжен с контроллером);
- Если от какой-то машины поступит сообщение, то в середине черной полосы меню появится иконка с белым конвертом. Число на конверте в списке машин укажет на количество непрочитанных сообщений.

#### Создание места назначения и отправка на навигатор.

- 1. Местом назначения является точка интереса, созданная пользователем или точка, отмеченная на карте в результате поиска адреса. Нажмите на название;
- 2. При необходимости измените комментарий или адрес;
- 3. Нажмите на конверте в середине черной полосы меню и выберите машину из списка.

| Nimetu >                                               | Возвращает на карту и удаляет с карты иконку                                                                                                    |
|--------------------------------------------------------|----------------------------------------------------------------------------------------------------|
| 24.47'17" / 24.78793<br>59.17'10" / 59.28612<br>metus: | точки. Если точка была<br>ранее сохранена на сервере,<br>то удаляет ее и с сервера.                                                                 |
| Nimetu >                                               |                                                                                                    |
| dress:                                                 | Нажмите и добавьте<br>информацию о месте<br>назначения                                                                                              |
| iili vald, Harju maakond .:<br>tegooria:               | Нажмите и выберите из списка<br>машину, которой отправляете                                                                                         |
|                                                        | место назначения<br>Возвращает на карту и                                                                                                    |
|                                                        | Nimetu ><br>24.47'17" / 24.78793<br>59.17'10" / 59.28612<br>metus:<br>Nimetu ><br>mmentaar:<br>dress:<br>iili vald, Harju maakond<br>:<br>tegooria: |

## Отображение существующих пунктов назначения

- При входе точки интереса (пункты назначения) на карте не отображаются. Существующие (хранящиеся на сервере) пункты назначения можно сделать видимыми на экране по одному;
- 2. Активируйте поиск пункта назначения, на экране отобразятся 10 последних сохраненных точек;
- Введите в поле поиска фразу с именем точки назначения и выберите из списка подходящую;
- 4. Для удаления или изменения параметров точки назначения нажмите на карте на иконку пункта назначения.

## Создание нового пункта назначения

- 2. Укажите на карте нажатием пальца точное местоположение пункта назначения;
- 3. Когда нужное местоположение выбрано, нажмите на иконке пункта назначения;
- 4. Можете сразу отправить эту точку на навигатор как место назначения, нажав на конверте в середине черной полосы меню и выбрав машину из списка, а после этого нажав на кнопку "Назад" вернуться на карту без сохранения точки;
- 5. Для сохранения новой точки или для подтверждения внесенных изменений нажмите .